- 一、宿舍網路註册
  - 開啟瀏覽器會自動導到宿網註冊頁面,若無法開啟註冊網頁請自行輸入
     <u>http://140.112.2.197</u>是否開啟,並確認是否已設定成「自動取得 IP 位址」及
    - 「自動取得 DNS 伺服器位址」。

| 網際網路通訊協定第4                                | 版 (TCP/IPv4) - 內容   | × |
|-------------------------------------------|---------------------|---|
| 一般 其他設定                                   |                     |   |
| 如果您的網路支援這項功能,您可以取得<br>詢問網路系統管理員正確的 IP 設定。 | 导自動指派的 IP 設定。否則,您必須 |   |
| ● 自動取得 IP 位址(O) ○ 使用下列的 IP 位址(S):         |                     |   |
| IP 位址(I):                                 |                     |   |
| 子網路遮罩(山):                                 | · · ·               |   |
| 預設開道(D):                                  |                     |   |
| 自動取得 DNS 伺服器位址(B)                         |                     |   |
| ─── 使用下列的 DNS 伺服器位址(E):                   |                     |   |
| 慣用 DNS 伺服器(P):                            | · · ·               |   |
| 其他 DNS 伺服器(A):                            | * * *               |   |
| ☐ 結束時確認設定(L)                              | 進階⊘                 |   |
|                                           | 確定 取消               |   |

 原則上網路設定成自動取得 IP 及 DNS 後開啟瀏覽器(IE、Google Chrome 或 Firefox)點選任一網站(例如計中網站: http://www.cc.ntu.edu.tw),瀏覽器會自 動轉導至宿舍網路單一登入頁面,此時請輸入學號和密碼即可轉入宿舍網路 註冊頁面。

|                                       | 1-10 of 279 Next   Last 1/28     接触意記録 (##2012)     101年基於現代電話選任 [ Oreanneeuver<br>CS3項買提任 ] 友 [ Access 資料車座<br>計 ] 終取名單公告 (##2012)     101年9月2日停電公告 (##2012) |
|---------------------------------------|----------------------------------------------------------------------------------------------------|
|                                       | <ul> <li>         ・</li></ul>                                                                                                    |
|                                       | <ul> <li>101年春秋期長電話事任「Dreamseaver<br/>CS3網貫設計」及「Access資料単換<br/>計」移取名單公告(ascorz)</li> <li>101年9月2日停電公告(ascorz)</li> </ul>                                      |
|                                       | <ul> <li>101年9月2日停電公告(##2012)</li> </ul>                                                                                                    |
| 0+410 ES:                             | A DALAMAN A PLANT OF DALAMAN AND DALAMAN AND                                                                                                    |
| 176                                   | <ul> <li>誘躍81學習開放空間進行内部整修工程<br/>公告(#\$2012)</li> <li>出版中心試驗工調性一名(\$\$20(2))</li> </ul>                                                                        |
| *****                                 | <ul> <li>         ・ 優大訪客中心招募老工(8月12日網路次         (第四2012)     </li> </ul>                                                                                      |
| · · · · · · · · · · · · · · · · · · · | - 【数1299年名参加】 101.8.28-29変革中数<br>整倍成绩和計算 (IVF-Taiwan ICT<br>Workshop) (#62012)                                                                                |

 若無法開啟註冊頁面會一直跳出無線網路登入頁面,表示是無線網路卡開啟 造成,請將無線網路功能停用或關閉無線網路卡。

- 若帳號無法登入表示該帳號尚未開通或權限不足,通常發生於新生開學之前, 請詢問住宿服務組(02-33662266)帳號權限。
- 5. 請輸入各欄位資料,並核對登入 MAC 位址是否與欲註冊的電腦 MAC 位址\*否相符,填寫完畢後請點選註冊電腦於 xxx 的方塊。

| 9 <del>1</del> 19 | 季主       |       |    |         | 謝    | demo  |       |                   |                  |     | 差名   | demo |            |
|-------------------|----------|-------|----|---------|------|-------|-------|-------------------|------------------|-----|------|------|------------|
| TEL               | 092882   | 5252  |    |         | mail | dem   | o@nti | u.edu.tw          |                  |     | 單位   | 臺灣大學 | <b>₽</b> ] |
| 建立波感              | 1012     |       | _  |         |      | 1     |       |                   |                  |     | 1    |      |            |
| 豊人IP              | 172.28.2 | 12.25 |    | 1       | LMAC | 00-34 | -25-5 | ód-ca-fe          |                  |     | 登人纲段 | 另二會  |            |
|                   |          |       |    |         |      | N     |       | 0-34-25-<br>E冊電鑑約 | 5d-ca-fe<br>:男二舍 | ]   |      |      | 靈出         |
|                   |          | 网络    | IP | ST BMAC | 窥人登  | 演出量   | 建业    | 日親人登              | 日演出量             | 授用量 | 日末計量 | 计制状态 | 認識問確認      |

- \* 網卡 MAC 位址查詢(Windows)
- A. **H**+R,輸入 cmd 按 Enter。
- B. 輸入 ipconfig /all ,按 Enter。
- C. 以滑鼠捲動查詢結果,尋找關鍵字「Ethernet Adapter 區域連線」或「乙太網路卡 區域連線」,其中的「實體位址」或「Physical Address」就是網卡 MAC 位址,由 1,2,3,4,5,6,7,8,9,0,A,B,C,D,E,F 以及"-"組成,例:

| C Windows 命令處理程式                                                  | In the other states and the states of the states of the st |
|-------------------------------------------------------------------|----------------------------------------------------------------------------------------------------|
| C:\Windows\System32>ipconfig/all                                  |                                                                                                    |
| Windows IP 設定                                                     |                                                                                                    |
| 主機名稱                                                              | ning-PC<br>昆合式<br>写                                                                                                    |
| 乙太網路卡 區域連線:<br>連線特定 DNS 尾碼                                        |                                                                                                    |
| 描述 · · · · · · · · · · · · · · · · · · ·                          | ntel(R) 82579LM Gigabit Network Connecti                                                                                                    |
| 實體位址<br>DHOP 已設用<br>自動設定飲用<br>IP∨4 位址<br>丁網路處單<br>預設開進<br>DNS 伺服器 | 10-C1-6E-F3-E7-6A<br>40.112 (偏好邁項)<br>40.112.<br>40.112.<br>40.112.                                                                                                    |
| NetBIOS over Tcpip                                                | 168.95.1.1<br>敘用                                                                                                    |

- \* 網卡 MAC 位址查詢(iOS)
- A. 系統偏好設定。
- B. 網路。
- C. 確定左欄是在「乙太網路」後,可以在右邊看到自己的 IP,而右下有個「進階」選項,請點選。

D. 點選「硬體」標籤,便可看到「MAC 位址」。

| 000                   | 網路                        |                                                     | 000                                                                                                    |             | 18133             |      |
|-----------------------|---------------------------|-----------------------------------------------------|----------------------------------------------------------------------------------------------------|-------------|-------------------|------|
| ▲▶                    |                           | Q                                                   |                                                                                                    |             |                   | Q    |
|                       | 位置: (自動                   | •                                                   |                                                                                                    | VIP DNS W   | ANS 802 1X 代理信    | 8 A  |
| Built-L. Port (1)     | 狀態:                       | 已建線<br>首前正在使用"乙大明简" - 旦 IP 位址为<br>192.168.225.128 - | a man a man ca aga                                                                                                    | MAC 位址:     | 00:0c:29:35:e8:ee |      |
| e Built-LPort (2)     | 設定 IPv4:                  | 使用 DHCP ÷                                           | a 1.00-1. Port 02 . A.S.                                                                                                    | 成定:<br>速度:  | 1000baseT         | *    |
| e Bluetooth PAN 👔     | IP 位址:<br>子網路這罩:          | 192.168.225.128<br>255.255.255.0                    | Contraction of the Contraction of the Contraction o | ST:<br>MTU: | 全要工<br>(標準 (1500) | 4    |
|                       | 路由器:<br>DNS 伺服器:<br>被局端线: | 192.168.225.2 預設開選<br>192.168.225.2                 |                                                                                                    |             |                   |      |
| + - 0*                |                           | 2 A A A A A A A A A A A A A A A A A A A             |                                                                                                    |             |                   |      |
| <b>1</b> 按额额一下防止这一步更改 | ¢ -                       | [協助我··· ] 四直 查用                                     | 0                                                                                                    |             | 1.000             | 取消二好 |

完成註冊後,請記下畫面 IP 相關資訊,以便往後突然無法上網可以手動設定。
 下圖為註冊完成之畫面,註冊完成後需等待 5-10 分後,才可上網。

| 註酬坊     | 3.8,請幹祥5-10分鐘後才能上銅    |
|---------|-----------------------|
| 姓名      | demo                  |
| 48.94C  | demo                  |
| 身份      | 學生                    |
| 即位址     | 140.112.213.188       |
| 子線路總算   | 255.255.255.0         |
| 預現開題    | 140.112.213.254       |
| 主要DNS   | 140.112.2.198         |
| 次要DNS   | 140.112.2.199         |
| 第三DNS   | 140.112.254.4         |
| 朱所/董位   |                       |
| 粮堂馆等    | 1012                  |
| 電話      | 0928825252            |
| Email   | demo@ntu.edu.tw       |
| MAC位社   | 00-34-25-5D-CA-FE     |
| 請列印或結下上 | 性網路設定之資料,當DHCP何服器出限幾時 |
| 可以利用    | 手動設定即的方式,設定網路相關資料!    |
| 340     | 返回其建興面                |

- 若手動輸入網址無法開啟註冊頁面,請檢查 IP 是否為 172.27.開頭,若為 192.168.或 10.開頭表示非正常 IP,可能有同宿舍有其他人私接無線分享器但 接錯插孔導致其他人取不到正常 IP,請聯絡網管做故障排除。
- 若顯示 IP 為 169.254.開頭(稱為 automatic private IP)表示未取得任何 IP,確定 網路線有正確連接,並請重開機或關閉再啟用網路卡以自動取得 IP。
- 二、無法註冊成功
  - 可能原因是網路卡 MAC 位址重複註冊,請確定先前有無將電腦用其他帳號註 冊而導致重複註冊失敗,例如有用臨時帳號註冊過或者將電腦借給其他人註 冊過,請聯絡網管協助刪除舊帳號資料。
  - 若無上述情形表示你的網卡 MAC 位址與其他人相同,原則上 MAC 位址是不 會重複,但有些電腦製造商的確有可能使用相同的 MAC 位址給不同電腦,請 洽詢電腦廠商或手動更改本機網路卡 MAC 位址。
  - 3. 宿舍搬遷時候於新宿舍註冊頁面會自動偵測到搬遷訊息,只要照步驟將舊宿

舍資料轉移到新宿舍註冊就可以使用。但有些人電腦無法跳出搬遷的確認選 項,此時麻煩通知舊宿舍網管幫忙刪除舊宿舍註冊帳號。

| 条林系<br>七舍 |              |            |                  |
|-----------|--------------|------------|------------------|
| 七舍        |              |            |                  |
| 七舍        |              |            |                  |
|           |              |            |                  |
|           | 登出           |            |                  |
|           |              |            |                  |
| 2 4 4     | <b>《叉狼宿舍</b> | 房间调报       | : <b>13</b> 4    |
| I         |              | 1          |                  |
| 總量 預用重    | 1 管制状態       | 2골프 흑 공    |                  |
|           |              |            |                  |
| 沒         | □ <b></b>    | ▲ 宿用里 管制状態 | ▲ 箱用盘 管制联络 副酒店建筑 |

- 三、無法上網之檢測方式
  - 若 window 系統桌面右下角的電腦圖案出現紅色 X 且顯示【網路電纜已拔除】, 此時請確認網路線是否已插好。

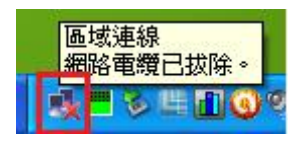

- 2. 請重新開機試試看,有時候作業系統問題會造成網路不正常。
- 請借室友的電腦來接你的網路孔,若無法上網請寄信至網管信箱報修。若非 網路線或網路孔的問題,則為硬體上之問題,請嘗試重裝網路卡驅動或電腦 送修。
- 若使用 IE 瀏覽器,請打開瀏覽器→工具→網際網路選項→連線→區域網路設 定裡面有三個框框皆不要勾選。

|                   | 區域網路 (LAN) 設定           |          |
|-------------------|-------------------------|----------|
| 自動設定<br>自動設定會取代手動 | 設定。要確保使用手動設定,請停用自動調     | 设定。      |
|                   |                         |          |
|                   | 75.00                   |          |
|                   | (第(2)                   |          |
| 位址( <u>R</u> )    |                         |          |
| Proxy 伺服器         | Proxy 伺服器 (結此設定越不會を用到激號 | of VPN 連 |
| □線)凶              |                         |          |
| 位址(E):            | 连接埠(①: 80               | 進階(C)    |
|                   | 用 Proxy 伺服器(B)          |          |
|                   |                         |          |
|                   | 建宁                      | Bn Sm    |
|                   | HE AL                   | RX AR    |

- 如果經常彈出撥號連線的視窗時,請檢查你瀏覽器上的設定:Internet Explorer
   >工具>網際網路選項>連線→選取「永遠不撥號連線」,以暫時關掉寬頻連線的設定。
- 6. 至台大違規主機名單 <u>http://cert.ntu.edu.tw/Module/Index/ip.php</u>檢查自己的 IP 是否**中毒**被鎖,若有被鎖請先找網管掃毒並解鎖,除非好幾天聯絡不上再 尋求計中協助。

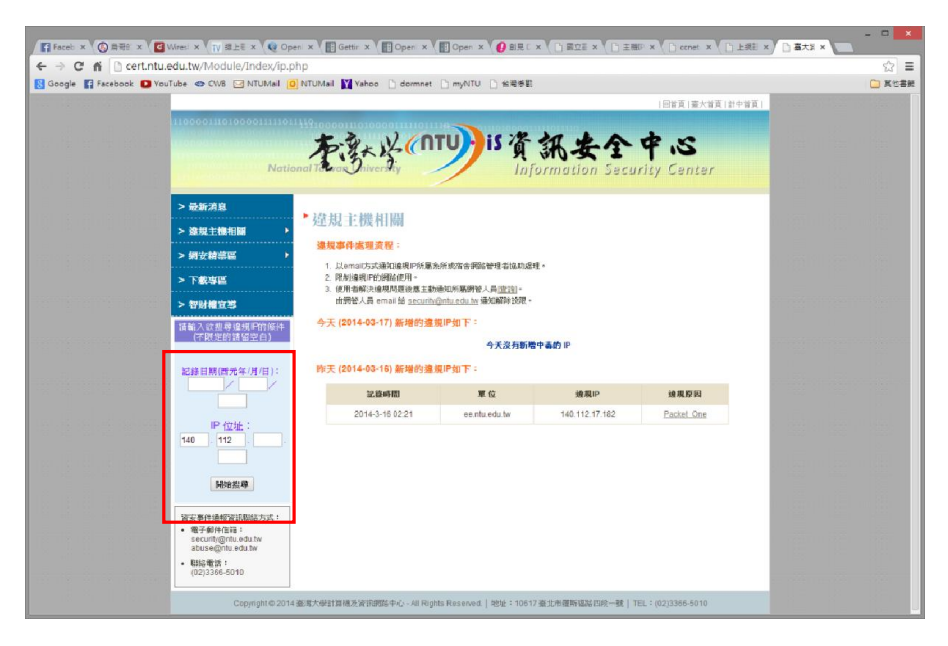

嘗試將「自動取得 IP 位址」及「自動取得 DNS 伺服器位址」改設成手動設定, IP 資訊可以由註冊成功時顯示或系統郵件中得知。

使用下列的 IP 位址:

 IP 位址:
 140.112.xxx.yyy(自己註冊時的 IP)

 子網路遮罩:
 255.255.255.0

 預設閘道:
 140.112.xxx.254

 DNS: 140.112.254.4 ; 168.95.1.1 (建議使用這兩個)

開始→控制台→網路和網際網路→網路和共用中心→變更介面卡設定→區域連線右 鍵→內容→TCP/IPv4→內容,輸入註冊取得的 IP。

| ₩網路通訊協定第 4 版 (TCP/IPv4) - 內<br>→般 | 客 <u>[2] X</u>      |
|-----------------------------------|---------------------|
|                                   | 仅得自動指派的 IP 設定。否則,   |
| 忽必須副向納哈系統管理員正確的IP                 | 成正。                 |
| ◎ 自動取得 IP 位址(○)                   |                     |
| ◎ 使用下列的 IP 位址(S):                 |                     |
| IP 位址(I):                         | 140 . 112           |
| 子網路遮罩(U):                         | 255 . 255 . 255 . 0 |
| 預設閘道(D):                          | 140 . 112           |
| ◎ 自動取得 DNS 伺服器位址(B)               |                     |
| ─◎ 使用下列的 DNS 伺服器位址(E):            |                     |
| 慣用 DNS 伺服器(P):                    | 140 . 112 . 254 . 4 |
| 其他 DNS 伺服器(A):                    | 168 . 95 . 1 . 1    |
| ☐結束時確認設定(L)                       | 進階(V)               |
|                                   | 確定 取消               |

 若以上方式都嘗試過也取得 IP 位址但就是無法上網,可以嘗試修改本機網卡 MAC 位址,然後再重新於註冊頁面修改 MAC 位址應該就可以。

開始→控制台→網路和網際網路→網路和共用中心→變更介面卡設定→區域連線右 鍵→內容→設定→進階→本地管理位址→右邊空白輸入欲修改位址。

(注意:此方式為不得已情況下修改,因為可能會與他人重複!建議還是洽詢電腦商 尋求更改方式。)

| intel(R) 82579LM Gigabit Net                                                                                       | work Connectio                                                             | on - 內容                                     | ×                        |
|----------------------------------------------------------------------------------------------------|----------------------------------------------------------------------------|---------------------------------------------|--------------------------|
| VLAN     一般                                                                                                    | 驅動程式<br>進階                                                                 | 詳紙<br>電源管理                                  | 暗資料<br>群組                |
| 道階介面 キ                                                                                                    | 設定                                                                         |                                             |                          |
| 設定(S):<br> <br> 大量傳送卸載 (IFv4)                                                                                      | •                                                                          | 值(ᠮ):                                       |                          |
| 大量傳送胡載 (IPv6)<br><u>本地管理位址</u><br>分斷調節<br>效能選項<br>接收端調整比率                                                          |                                                                            |                                             |                          |
| 達協運調報任本件加<br>▲ Ш                                                                                                   | •                                                                          | 使用預設值                                       | <b>首</b> (D)             |
| 本地管理位址<br>變更此網路介面卡所使用的 MU<br>字,其範圍是: 0000 0000 00<br>▲ 注意:請確定網路上無封<br>注意<br>● 不要使用多點傳送位址(高位<br>例如,在 0y123456789A 這 | AC 位址。此位址》<br>01 - FEFF FFF F<br>其他系統在使用此位<br>立元組 LSB = 1)。<br>個位址中,"y" 不可 | 9, 12 位數的十六進位<br>FFF<br>立址。<br>可以是奇數。(y 必須; | 數 <b>^</b><br>E<br>是 0 、 |
| 2、4、6、8、A、C、或E。                                                                                                    | )                                                                          | 確定                                          | 取消                       |

 如果全寢室皆無法上網,可能是網路設備或光纖線路故障,請聯絡網管或輔 導員報修。

## 四、電腦更換或使用其他人電腦無法上網

- 由於台大宿舍網路系統有綁定「網路卡位址-IP」對應,電腦更換後必須重 新註冊修改網卡 MAC 位址後才能上網。請開啟瀏覽器自動導到註冊頁面修改 MAC 或在瀏覽器網址欄位輸入:『140.112.2.197』連接至註冊網路,用你的學 校帳號密碼登入,再選修改成現在的 MAC 位址即可。
  - A. 開啟註冊頁面 → 輸入帳號密碼 → 若已有註冊資料,則會出現下方頁面。

| 9-69      | 부고       |                 | 版號      | demo       |        |               |    | 姓    | <b>4</b> [ | demo     |         |            |              |
|-----------|----------|-----------------|---------|------------|--------|---------------|----|------|------------|----------|---------|------------|--------------|
| TEL       | 092882   | 5252            | Email   | demo@ntu   | edu.tv | í,            | _  |      | for [      | 臺灣大學     |         |            |              |
| 產黨的專      |          |                 |         |            |        |               |    |      |            |          |         |            |              |
| 登入IP      | 172.28.2 | 12.25           | 世人 MAC  |            |        |               |    | 클    | 人轉段,       | 1=0      |         |            | 10           |
|           | 1        | 改基本資料           |         | MAC        | 用電箱    | 1: <b>9</b> ( | 8  | ]    |            |          | 8       | <u>æ</u> ] |              |
|           | 網段       | IP              | . II    | MAC        | れた     | 我出皇           | 總皇 | 日兆入皇 | 日東出        | 1 11/1 2 | 8 X 2 4 | 管制武器       | 101203-06123 |
| 168-0 MAC |          | 140 112 212 199 | 00-34-3 | 5-50-CA-FE | 0M     | OM            | OM | OM   | 0M         | OM       | OM      | 正常使用の      |              |

B. 點選左下方修改 MAC 的方塊 → 畫面中間會跳出原來註冊 MAC 的資訊,
 輸入新的 MAC → 點選右方修改即可。

| 身份           | 華北            |                 | 积就           | demo             |         |                   |      | 12     | 6 [     | demo        |      |                     |                          |  |
|--------------|---------------|-----------------|--------------|------------------|---------|-------------------|------|--------|---------|-------------|------|---------------------|--------------------------|--|
| TEL          | 092882        | 5252            | Email        | demo@ntu.edu.tw  |         |                   |      | 草      | iz [    | 臺灣大學        |      |                     |                          |  |
| 建实验器         |               |                 |              |                  |         |                   |      |        |         |             |      |                     |                          |  |
| <b>夏</b> 人IP | 172.28-212-25 |                 | 豊人MAC        |                  |         |                   |      | 2      | 人明段 月   | <b>第二</b> 章 |      |                     |                          |  |
|              | 1             | 的基本资料           |              | MAC<br>注册電腦於:男二金 |         |                   |      | ]      |         | 「聖田」        |      |                     |                          |  |
|              |               |                 |              |                  |         |                   |      |        |         | _           |      |                     |                          |  |
|              | IP            | 40.112.213.188  | <b>註冊MAC</b> | 00-34-25-5       | D-CA-FI | 6 (Bitt)          | MAC  | 00-25- | 5f-cc-6 | 2-3e        | 168  | R.59                |                          |  |
|              |               |                 |              |                  |         | Procession of the |      |        |         |             |      | Printed and a state | provident and the second |  |
|              | 明段            | IP              | 28           | MAC              | 液人量     | 演出量               | 18.0 | 日流入量   | 日戌出生    | 오 했지요       | 日某計量 | 世制状态                | 如波得速的                    |  |
| MERCHAN AC   | Dist.         | 140 112 213 188 | 00-34-2      | S-SD-CA-FE       | OM      | OM                | 0.04 | OM.    | ON      | ON          | OM   | TROMO               |                          |  |

C. 下圖為修改 MAC 完成之畫面,點選登出即可。

| \$ <del>1</del> | 華迩       |                 | 院教      | demo       |         |     |       | 推    | <b>%</b> | demo    |         |       |           |  |
|-----------------|----------|-----------------|---------|------------|---------|-----|-------|------|----------|---------|---------|-------|-----------|--|
| TEL             | 092882   | 5252            | Email   | demo©ntu   | .edu.tv | v   |       | *    | fiz [    | 臺灣大學    |         |       |           |  |
| 建立数据            |          |                 |         | 1          |         |     |       | 312  |          |         |         |       |           |  |
| 豊人IP            | 172.28.2 | 12.25           | 世人 MAC  |            |         |     |       | 8    | 人開設 养    | =#      |         |       |           |  |
|                 | 修改基本资料   |                 |         | MAC        |         |     |       |      | 靈出       |         |         |       |           |  |
|                 |          |                 |         | 15         | фмас    | 資料多 | KIR . |      |          |         |         |       |           |  |
|                 | 明段       | 明段 IP 註册MAC     |         | MAC        | 流入量     | 我出皇 | it g  | 日流人堂 | 日演出集     | 11/11 문 | 8 X # 2 | THRE  | 1212(Sign |  |
| 修改MAC           | 男二合      | 140.112.213.188 | 00-25-5 | F-CC-62-3E | OM      | OM  | 0M    | OM   | OM       | OM      | OM      | 正常使用中 |           |  |

 若是使用他人註冊過的電腦來上網,在註冊頁面時會出現此 MAC 位址與他人 重複,此時請聯絡網管或計中協助刪除已註冊資料。

## 五、網路超額被限速

 宿舍網路使用為一個 IP 每天可存取(包含上、下傳)總流量為 6GB,所有應 用皆列入計算。當日超過此總量限制之個別 IP 的傳輸率將立刻被限制為 1M/256Kbps,並於每日 0 時重新計算解除。

- 2. 使用規範請參閱網路組網站,<u>http://ccnet.ntu.edu.tw/NTU/DORM/</u>。
- 3. 以下網站可查詢網路流量使用情形:
  - <u>http://netmng.cc.ntu.edu.tw/sql\_topn/</u>
  - http://dorm.ntu.edu.tw/quota.html
- 除了查詢流量超額之外,可以透過測速網站進一步檢測是否被限速,這裡提供幾個便利且更能準確測試自己是否已經被限速的方法:
  - A. 使用**臺大測速網站**測速,位址是: <u>http://speed.ntu.edu.tw/</u>。 校內測速的結果原則下載和上傳速度至少會有 70Mbps 以上,因為流量 沒有流出入校外網路。
  - B. 使用校外測速網站測速,其流量會流出入校外網路,若有被限速則速度 將被明顯下降至1Mbps以下,一般來說至少都有50 Mbps以上。。常見 測速網站有中研院測速網或中華電信測速網:
  - <u>http://www.ascc.sinica.edu.tw/iascc/netsrv/speed/</u>(中研院測速網)
  - <u>http://speed.hinet.net/</u>(中華電信測速網)
  - <u>http://www.speedtest.net/</u>(國外知名測速網)
- 太子學舍為虛擬 IP 的網路環境,所以網路流量統計方式與其他宿舍不同,故 被限速者無論使用校內或校外連線傳輸速率皆受限制。
- 六、違規事件處理流程
  - 1. 限制違規 IP 的網路使用。
  - 計中以E-mail 通知違規 IP 所屬宿舍網管人員,請網管人員協助處理。並且 將違規主機名單公佈於台大資通安全服務小組網站 http://cert.ntu.edu.tw/ip.php。
  - 使用者解決違規問題後應主動通知所屬網管人員,由網管人員自行上網解除 網路限制或 E-mail 給 security@ntu.edu.tw 通知計中處理。網管人員查詢 網址 http://netadm.cc.ntu.edu.tw/ip/query.php。
  - 如果同一違規原因,於一個月內發生第二次,表示使用者並未真正解決問題, 當使用者通知網管問題解決後,該 IP 網路使用將再被限制一週,一週後系統 自動解除網路限制。

七、正視 P2P 軟體與智慧財產權

P2P(peer to peer)利用點對點分散式網路架構傳輸型態進行網路資源分享, 下載檔案的同時也提供他人下載檔案。常見的 p2p 軟體如 BT、Emule、Ezpeer、 Kazza、eDonkey 等。

基於不需中間伺服器和傳輸快速的便利性,P2P 成為抓取網路資訊的利器, 不過如果使用者任意在網路上大量交換受著作權法保護且未經授權之文章、圖片、 音樂、影片等資料,是侵害著作財產權人之重製權及公開傳輸權的行為。 如果著作財產權人提出刑、民事訴訟,侵害著作權者就得面臨刑事處罰、負擔損 害賠償;當侵權行為是意圖營利而製造或販賣、贈送盜版光碟者,更可由檢察官 提起公訴。至於網站管理者如 BBS 版版主,也需注意站內是否有人張貼廣告提供 侵害著作權之服務,發現有非法的廣告應盡快刪除相關資訊,避免成為侵害著作 權的共犯。

如果本校有人利用校園網路使用P2P下載未授權檔案,經國內外反侵權團體投訴, 基於計資中心不具司法調查權,無法確認指控是否屬實,現階段處理方式為轉知 工作。由於網路搜證技術已改進,檢舉組織不必開搜索票搜索電腦,只要透過網 路就可以搜集證據,證明某個 IP 在某個時間侵害著作財產權,就有足夠的罪證, 再加上我國刑法已修正,侵犯智財權不僅需負擔侵權標的物價值乘次數再乘五百 倍的民事賠償,當事人還須面對刑事責任。

## 八、臺灣學術網路管理規範

台灣學術網路管理規範,中華民國 99 年 1 月 11 日教育部台電字第 0980210235C 號令發布 ,第九條與第十條如下。

九、連線單位及其使用者應禁止或不得為下列不符合台灣學術網路設置目的之行為:

(一)利用台灣學術網路從事營利性商業活動。

(二)存取影響兒童與青少年身心健全發展之資訊。但因教學或研究之必要,

且已設置適當之區隔保護機制者,不在此限。

- (三)非法使用他人帳號密碼、破解使用電腦之保護措施或利用電腦系統之漏洞,而入侵他人之電腦或其相關設備。
- (四)非法取得、删除或變更他人電腦或其相關設備之電磁紀錄。
- (五)非法以電腦程式或其他電磁方式干擾他人電腦或其相關設備。
- (六)以任何方式濫用網路資源,大量傳送電子垃圾郵件或類似資訊,及其他 影響台灣學術網路系統正常運作之行為。
- (七)以電子郵件、線上談話、電子佈告欄或其他類似功能之方法,從事散布 謠言、詐欺、誹謗、侮辱、猥褻、騷擾、威脅或其他違反社會善良風俗之 資訊。

(八)其他不符台灣學術網路設置目的之行為。

前項各款行為如有涉及不法情事者,使用者應依相關法令規定自負法律責任。 十、連線單位應要求其使用者尊重智慧財產權,並不得為下列可能涉及侵害網路 智慧財產權之行為:

(一)使用未經授權之電腦程式。

(二)下載或重製受著作權法保護之著作。

(三)未經著作權人之同意,將受保護之著作公開於網路上。

(四)任意轉載電子佈告欄或其他線上討論區上之文章。

(五)其他可能涉及侵害智慧財產權爭議之行為。

九、國立台灣大學校園網路使用規範

第一條:規範目的

國立臺灣大學(以下簡稱本校)計算機及資訊網路中心(以下簡稱本中心)為 充分發揮校園網路(包含宿舍網路,以下簡稱網路)功能,以提供教學與學術研 究活動及行政應用服務為目的,並為普及及尊重法治觀念,提供網路使用者可資 遵循之準據,依教育部校園網路使用規範及 臺灣學術網路管理規範,特訂定本規 範。

\_\_\_\_宿舍網管 \_\_同學

email:

\_\_\_\_宿舍輔導員 \_\_先生(小姐) email:

計資中心諮詢櫃台

33665022 \ 33665023

計資中心網路組

(聯絡前請先確認

- 1. 已依照前述步驟一一確認還是無法解決問題
- 2. 諮詢宿舍網管後仍然無法解決問題
- 3. 請宿舍輔導員或網管報修後仍然無法上網)
- email: jpann@ntu.edu.tw
- 電話: 33665012